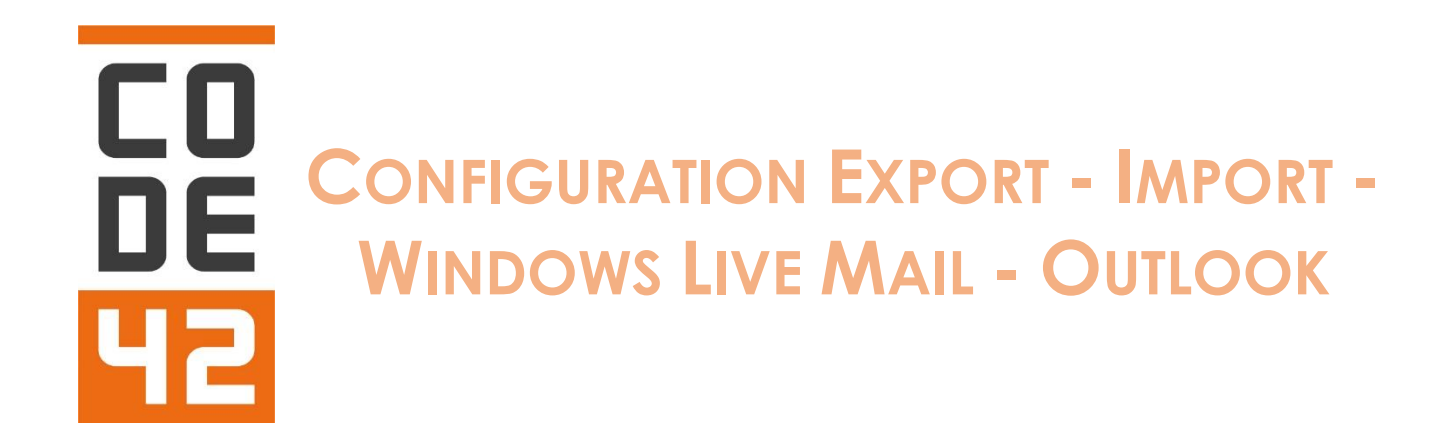

### Dans cette documentation nous allons voir comment exporter une messagerie Windows Live Mail (@hotmail / @outlook) vers Outlook EXCHANGE

## I - EXPORTER LES MESSAGES

Prérequis : Avoir créer l'adresse E-Mail de Destination et avoir créer le profil "Courrier" sur le poste et bien sûre d'avoir Outlook d'installer sur le poste.

Lancez Windows Live Mail

Puis allez dans "Fichiers" > "Exporter des messages" > "Messages électroniques"

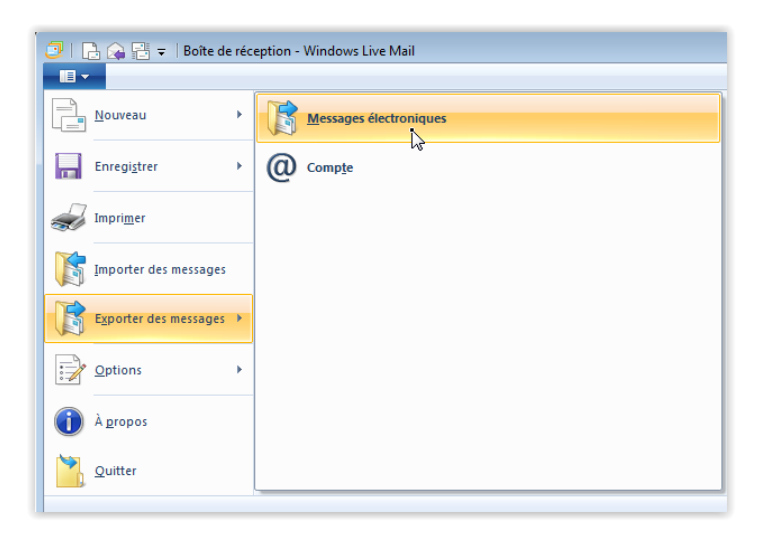

#### La fenêtre suivante apparait :

| Exportation de Windows Live Mail<br>Sélectionnez un programme                                                      | <b>×</b>            |
|----------------------------------------------------------------------------------------------------|---------------------|
| Sélectionnez le format d'exportation du courrier électronique<br>Microsoft Exchange<br>Microsoft Windows Live Mail | Ì\$                 |
| < Précéde                                                                                                    | t Suivant > Annuler |

Sélectionnez "Microsoft Exchange" et cliquez sur "Suivant >"

Un message d'information apparaitra :

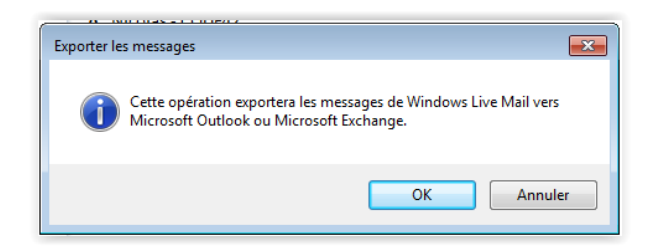

### Cliquez sur "Ok"

42B rue Fouré 44000 Nantes

lareponse@code42.fr www.code42.fr

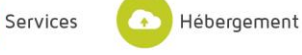

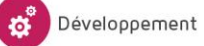

La fenêtre suivante apparait :

| ,<br>Choix d'un profil |            | <b>×</b>  |
|------------------------|------------|-----------|
| Profil :               | TEST       | Nouveau   |
|                        |            |           |
|                        | OK Annuler | Options>> |

C'est ici que vous allez choisir sûr quel profil "Courrier/Outlook" vous allez exportez les mails.

La fenêtre suivante apparaitra :

| Exportation des messages                                                                                                    | <b>—</b>      |
|----------------------------------------------------------------------------------------------------|---------------|
| Sélectionnez les dossiers de courrier à exporter de Windows Live<br>Mail.                                                                                                    | OK<br>Annuler |
| Dossiers                                                                                                    |               |
| Tous les dossiers                                                                                                    |               |
| O Dossiers sélectionnés :                                                                                                    |               |
| Boîte d'envoi          Dossiers stockés sur l'ordinateur          Brouillons       Éléments envoyés         Éléments supprimés          Outlook (nicolascode42)          Boîte de réception          Brouillons          Éléments envoyés          Éléments supprimés          Éléments supprimés          Éléments supprimés          Éléments supprimés |               |

Vous allez pouvoir choisir quels éléments exporter (Dans cette exemple "Tous les dossiers")

Puis cliquez sur "Ok"

Si tout s'est bien déroulé, la fenêtre suivante apparaitra :

| Exportation de Windows Live Mail                            | 23   |
|-------------------------------------------------------------|------|
| Exportation terminée                                        |      |
|                                                             |      |
|                                                             |      |
| Vos messages ont été exportés au format Microsoft Exchange. |      |
|                                                             |      |
|                                                             |      |
|                                                             |      |
|                                                             |      |
|                                                             |      |
|                                                             |      |
|                                                             |      |
| < Précédent Terminer Ann                                    | uler |

### Cliquez sur "Terminer"

42B rue Fouré 44000 Nantes

02 53 44 96 42 lareponse@code42.fr www.code42.fr

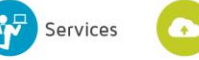

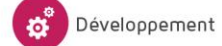

Hébergement

## **II - EXPORTER LES CONTACTS**

Pour exporter les contacts, allez dans l'onglet "Contacts" et sur "Exporter"

| I     Image: Second second seco | s - Windows Live Mail                                 |                                                                                                    |                    |
|----------------------------------------------------------------------------------------------------|-------------------------------------------------------|----------------------------------------------------------------------------------------------------|--------------------|
| Contact Catégorie Éléments<br>Nouveau                                                                                                    | Supprimer Courrier électronique Message<br>Instantané | Image: Second second second |                    |
| Contacts<br>Favoris (0)<br>Tous les contacts (2)                                                                                                    | Rechercher un contact                                 | Windows       Nicolas - CODE42         Uras connecion       Non complet         Non complet       Nicolas - CODE42         Adresse de messagerie perso       nicolas@code42.fr         Modifier ce contact       Nondifier ce contact                                                                                                    |                    |
|                                                                                                    |                                                       |                                                                                                    | Travail en ligne 😜 |

Choisissez "Valeurs séparées par des virgules (.CSV)"

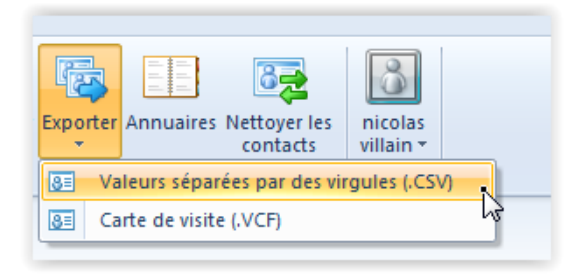

La fenêtre suivante apparaitra :

| Exportation CSV |                                                  |
|-----------------|--------------------------------------------------|
|                 | Enregistrez le fichier exporté sous :            |
|                 | C:\Users\eloi-g\Documents\contacts.csv Parcourir |
|                 |                                                  |
|                 |                                                  |
|                 |                                                  |
|                 |                                                  |
|                 |                                                  |
|                 |                                                  |
|                 |                                                  |
|                 |                                                  |
|                 |                                                  |
|                 | < Précédent Suivant > Annuler                    |
|                 |                                                  |

Services

Choisissez ou vous voulez sauvegarder le fichier de contact en cliquant sur « Parcourir... »

42B rue Fouré 44000 Nantes 02 53 44 96 42

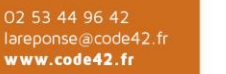

🕥 Hébergement

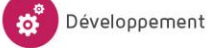

La réponse informatique

### Puis cliquez sur "Suivant >"

| Exportation CSV |                                                                                                    | <b>×</b>        |
|-----------------|----------------------------------------------------------------------------------------------------|-----------------|
|                 | Sélectionnez les champs à exporter :          Prénom         Nom         Deuxième prénom         Nom         Pseudo         Adresse de messagerie         Rue (domicile)         Ville (domicile)         Code postal (domicile)         Département (domicile)         Département (domicile) | Timiner Annuler |
|                 |                                                                                                    |                 |

Vous pouvez choisir les champs des contacts qui seront exporter, faites votre choix puis cliquez sur "Terminer"

42B rue Fouré 44000 Nantes

02 53 44 96 42 lareponse@code42.fr www.code42.fr

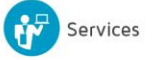

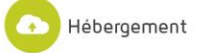

# **III - EXPORTATION CALENDRIER**

Sélectionnez le dossier « Calendrier » et vérifiez que vous êtes connecté à l'aide de votre Windows Live ID.

| 🔋   📑 🎧 📑 🗢   Calendrier -                                                                                                    | Windows Live Mail |                                    |                          |           |          |        |          |
|----------------------------------------------------------------------------------------------------|-------------------|------------------------------------|--------------------------|-----------|----------|--------|----------|
| Rendez Calendrier Éléments<br>Nouveau                                                                                                    | Affichage         | primer Transférer Creveror Coutils | ets nicolas<br>villain * |           |          |        |          |
| mai 2014     ▶                                                                                                    | lundi             | mardi                              | mercredi                 | jeudi     | vendredi | samedi | dimanche |
| lu ma me je ve sa di<br>28 29 30 1 2 3 4<br>5 6 7 8 9 10 11<br>12 13 14 15 16 17 18                                                                                                    | 28                | 29                                 | 30                       | mai 1     | 2        | 3      |          |
| 9         20         21         22         23         24         25           16         27         28         29         30         31         1           2         3         4         5         6         7         8 | S                 | 6                                  | 7                        | 8<br>TEST | 9        | 10     |          |
| Outlook (nicolascode<br>v nicolas's calendar<br>Birthday calendar<br>Calendrier                                                                                                    | 12                | 13                                 | 14                       | 15        | 16       | 17     |          |
|                                                                                                    | 19                | 20                                 | 21                       | 22        | 23       | 24     |          |
| _                                                                                                    | 26                | 27                                 | 28                       | 29        | 30       | 31     | Juin     |
| Courrier Calendrier Contacts Flux RSS Groupes de discussion                                                                                                    | 2                 | 3                                  | 4                        | 5         | 6        |        |          |

- Cliquez sur Envoyer/recevoir pour synchroniser votre calendrier.
- Fermez Windows Live Mail.
- Consultez la page Web Windows Live Calendar <a href="http://calendar.live.com">http://calendar.live.com</a> et connectez-vous

### La page suivante apparaitra :

| 🛄 Calendrier 🛛 🛩 🕂 🕨 | ouveau 🗸 Importer | Partager 🗸         |       |          |           |          | 🛛 🌣 nicolas villain 🎴 |
|----------------------|-------------------|--------------------|-------|----------|-----------|----------|-----------------------|
| <b>♦</b> mai 2014    |                   | nicolas's calendar |       |          |           |          | Vue : Mois 🗸          |
| dimanche             | lundi             | Calendrier 🔍       | mardi | mercredi | jeudi     | vendredi | samedi                |
| 27                   | 28                |                    | 29    | 30       | 1         | 2 🛋      | 3 🐣                   |
| 4 📺                  | 5 📺               |                    | 6 🌁   | 7        | 8<br>TEST | 9        | 10                    |

Choisissez le calendrier que vous voulez exporter.

### La page suivante apparaitra :

| Partager<br>Partager avec des contacts                     | Obtenir des liens (accès en lecture seule) vers « nicolas's calendar »                                                         |
|------------------------------------------------------------|----------------------------------------------------------------------------------------------------|
| Obtenir un lien<br>M'aider à choisir                       | Afficher votre disponibilité<br>Obtenez des liens (lecture seule) qui indiquent quand vous êtes occupé ou disponible.<br>Créer |
| Autorisations                                              |                                                                                                    |
| CC Liens vers les détails des rendez-vous                  | L <sub>2</sub>                                                                                                    |
| nicolas villain<br>Consulter, modifier et supprimer les él |                                                                                                    |
| Tâches                                                     |                                                                                                    |
|                                                            | Fermer                                                                                                    |

### Allez sur "Obtenir un lien" et cliquez sur "Créer"

Services

### La page suivante apparaitra :

| Partager<br>Partager avec des contacts<br>Obtenir un lien  | Liens vers « nicolas's calendar » avec les informations de<br>disponibilité<br>Les contacts disposant de ces liens peuvent uniquement voir quand vous êtes disponible ou<br>occupé. |
|------------------------------------------------------------|----------------------------------------------------------------------------------------------------|
| M'aider à choisir                                          | Afficher dans un navigateur Web (HTML)                                                                                                    |
| Autorisations                                              | https://sharing.calendar.live.com/calendar/private/8cab419c-2dd0-4c14-b753-fe38                                                                                                    |
| C Liens vers les détails des rendez-vous                   | webcals://sharing.calendar.live.com/calendar/private/8cab419c-2dd0-4c14-b753-fe                                                                                                    |
| nicolas villain<br>Consulter, modifier et supprimer les él | Afficher dans un lecteur de flux (XML)<br>https://sharing.calendar.live.com/calendar/private/8cab419c-2dd0-4c14-b753-fe38                                                           |
| Tâches                                                     | Réinitialiser les liens Supprimer les autorisations Fermer                                                                                                    |

Ce qui nous intéresse est le lien web dans "Importer dans d'autres applications de calendrier "ICS"

- 1. Sélectionnez et copiez l'URL affichée *sans* le préfixe **webcal://**.
- 2. Ouvrez une nouvelle fenêtre Internet Explorer, copiez l'URL sans le préfixe webcal:// dans la barre d'adresse et appuyez sur Entrée.
- 3. Enregistrez le fichier de calendrier .ICS.
- 4. Répétez les étapes pour chaque calendrier à exporter.

42B rue Fouré 44000 Nantes

02 53 44 96 42 lareponse@code42.fr www.code42.fr

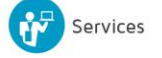

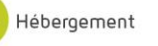

.

0

## **IV - DEFINITION DU TRANSFERT DE MAIL**

Dans le cadre d'une migration de boite mail Windows Live Mail vers Exchange il vous faut définir les transferts de mails de l'ancienne boite à la nouvelle.

Pour cela connectez-vous sur http://outlook.com et connectez-vous avec le compte qui va être migré.

| en en en en en en en en en en en en en e                       | 🏠 Nicolas Knives 🚺                                                                 |
|----------------------------------------------------------------|------------------------------------------------------------------------------------|
| Tous 🗸 Andrew Corganiser par V                                 |                                                                                    |
| Team ●         ► Flags keep messages on top         24/12/2011 |                                                                                    |
| dicateur 1   Masquer                                           |                                                                                    |
|                                                                |                                                                                    |
|                                                                |                                                                                    |
|                                                                |                                                                                    |
| 4                                                              |                                                                                    |
| ~                                                              | 0.11.00                                                                            |
|                                                                | Quoi de neut ?                                                                     |
| Te<br>dic                                                      | hus ↓ Organiser par ↓<br>Pags keep messages on top 24/12/2011<br>Ateur 1   Masquer |

### Allez dans les Options du compte :

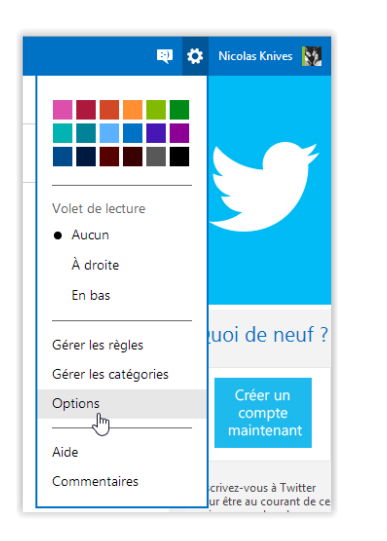

### La page suivante devrait apparaitre :

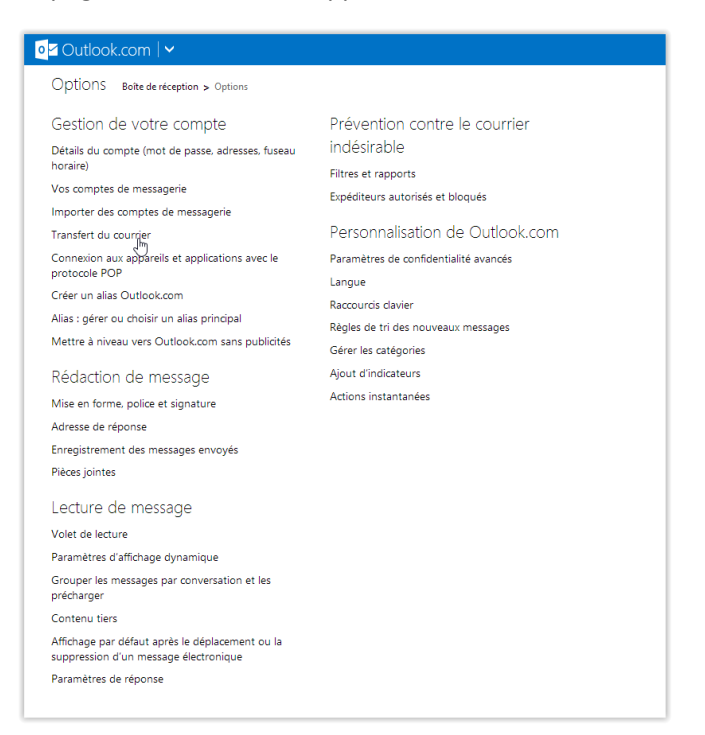

#### 42B rue Fouré 44000 Nantes

02 53 44 96 42 lareponse@code42.fr www.code42.fr

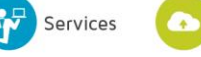

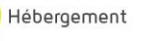

0

Cliquez sur "Transfert du courrier" et la page suivante devrait apparaitre :

| or Outlook.com I →                                                                                                    |  |  |
|----------------------------------------------------------------------------------------------------|--|--|
| Transfert du COUrrier Boite de réception > Options > Transfert du courrier                                             |  |  |
| Vous pouvez transférer vos messages vers un autre compte de messagerie.                                                |  |  |
| Important : connectez-vous au minimum tous les 365 jours, sinon votre compte paraît inactif et risque d'être supprimé. |  |  |
| Ne pas transférer                                                                                                    |  |  |
| ○ Transférer votre courrier vers un autre compte de messagerie                                                         |  |  |
| Vers quel compte de messagerie voulez-vous envoyer vos messages ?                                                      |  |  |
|                                                                                                    |  |  |
| Exemple : xyz@example.com                                                                                              |  |  |
| Conserver une copie des messages transférés dans votre boîte de réception Outlook.com.                                 |  |  |
| Enregistrer Annuler                                                                                                    |  |  |

#### Choisissez "Transférer votre courrier vers un autre compte de messagerie"

Renseignez l'adresse émail ou doivent être transférer les mails

Cochez "Conserver une copie des messages transférés dans votre boîte de réception Outlook.com"

| Transfert du COURTIER Boîte de réception > Options > Transfert du courrier                                             |
|----------------------------------------------------------------------------------------------------|
| Vous pouvez transférer vos messages vers un autre compte de messagerie.                                                |
| Important : connectez-vous au minimum tous les 365 jours, sinon votre compte paraît inactif et risque d'être supprimé. |
| O Ne pas transférer                                                                                                    |
| Transférer votre courrier vers un autre compte de messagerie                                                           |
| Vers quel compte de messagerie voulez-vous envoyer vos messages ?                                                      |
| nicolas.knives@gmail.com                                                                                               |
| Exemple : xyz@example.com                                                                                              |
| Conserver une copie des messages transférés dans votre boîte de réception Outlook.com.                                 |
| Enregistrer Annuler                                                                                                    |

Puis cliquez sur "Enregistrer"

42B rue Fouré 44000 Nantes

02 53 44 96 42 lareponse@code42.fr www.code42.fr

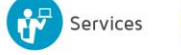

Hébergement

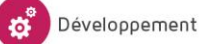

## V - IMPORTER LES CONTACTS

Nous avons vu précédemment comment exporter les contacts, il vous faut maintenant les importer dans Outlook.

### Ouvrez Microsoft Outlook.

| FICHER ACCUEL ENVOL/RÉCEP                                      | TION DOSSIER AFF                                | ICHAGE                                          |                                                                                                    |                                                                                                    |
|----------------------------------------------------------------|-------------------------------------------------|-------------------------------------------------|----------------------------------------------------------------------------------------------------|----------------------------------------------------------------------------------------------------|
| Nouveau message Nouveaux<br>électronique éléments -<br>Nouveau | er<br>yyer +<br>rier indésirable +<br>Supprimer | Répondre Répondre Transférer 📺 plus *<br>à tous | Déplacer vers : ?     Au responsab     Message d'équi     Y Terminé     Répondre et su     Y Créer | ble Déplacer On lu/Lu Rechercher des personnes<br>P OneNote P Assurer un suivi + Filtre de courrier +<br>Déplacer J Indicateurs Rechercher des personnes<br>P OneNote P Assurer un suivi + Filtre de courrier +<br>Evernote 5 |
| (                                                              |                                                 |                                                 |                                                                                                    |                                                                                                    |
| ▲ Favoris                                                      | Rechercher Boite aux let                        | tres actuelle (Ctrl+E)                          | D Boite aux lettres actuelle 👻                                                                     | Répondre l⊖ Répondre à tous ⊢ Transférer                                                                                                    |
| Boîte de réception                                             | Tous Non lus                                    |                                                 | Par Date ▼ Le plus récent ↓                                                                        | ven. 02/05/2014 14:28                                                                                                    |
| Éléments envoyés                                               | Aujourd'hui                                     |                                                 |                                                                                                    | Nicolas - CODE42                                                                                                    |
| Éléments supprimés                                             | Nicolas - CODE4                                 | 2                                               |                                                                                                    | RE: TEST                                                                                                    |
|                                                                | RE: TEST                                        |                                                 | 14:28                                                                                              | à nicolas VILLAIN                                                                                                    |
| ✓ test@code42.fr                                               | MAIL MAIL MAIL                                  |                                                 |                                                                                                    | 🚯 Cliquez ici pour télécharger des images. Pour protéger la confidentialité, Outlook a empêché le                                                                                                    |
| Boîte de réception                                             | Nicolas - CODE4                                 | 2                                               |                                                                                                    | téléchargement automatique de certaines images dans ce message.                                                                                                    |
| Brouillons                                                     | RE: TEST<br>RE TEST                             |                                                 | 14:21                                                                                              |                                                                                                    |
| Éléments envoyés                                               |                                                 |                                                 |                                                                                                    | MAIL MAIL                                                                                                    |
| Éléments supprimés                                             |                                                 |                                                 |                                                                                                    |                                                                                                    |
| Boîte d'envoi                                                  |                                                 |                                                 |                                                                                                    | Cliquez avec le bouton droit pour     Micolas VIIIaIn     ADMINISTRATEUR RÉSEAU                                                                                                    |
| ▲ Code42 (nicolas)                                             |                                                 |                                                 |                                                                                                    | protéger votre vie privée, Outlook a T: 02 53 44 96 42                                                                                                    |
| Boïte de réception                                             |                                                 |                                                 |                                                                                                    | de cette imane à nartir d'Internet code42 - 428 rue Poure - 44000 Nantes                                                                                                    |
| Brouillons                                                     |                                                 |                                                 |                                                                                                    |                                                                                                    |
| Éléments envoyés                                               |                                                 |                                                 |                                                                                                    | De : nicolas VILLAIN [mailto:nicolas@code42.io]                                                                                                    |
| Éléments supprimés                                             |                                                 |                                                 |                                                                                                    | Envoye : vendredi 2 mai 2014 14:19<br>λ · Nicolas - CODE42                                                                                                    |
| Courrier indésirable                                           |                                                 |                                                 |                                                                                                    | Objet : TEST                                                                                                    |
| Dossiers stockés sur l'ordinateur                              |                                                 |                                                 |                                                                                                    |                                                                                                    |
| Flux RSS                                                       |                                                 |                                                 |                                                                                                    | TEST                                                                                                    |
| Outlook (nicolascode42)                                        |                                                 |                                                 |                                                                                                    |                                                                                                    |
| ▷ Vos flux RSS                                                 |                                                 |                                                 |                                                                                                    |                                                                                                    |
| Dossiers de recherche                                          |                                                 |                                                 |                                                                                                    |                                                                                                    |
|                                                                |                                                 |                                                 |                                                                                                    | Plus d'infos sur Nicolas - CODE42.                                                                                                    |
| Courrier Calendrie                                             | er Personnes                                    | Tâches …                                        |                                                                                                    |                                                                                                    |
| ÉLÉMENTS : 2                                                   |                                                 |                                                 | TOUS LES DOSSI                                                                                     | IERS SONT À JOUR. CONNECTÉ À MICROSOFT EXCHANGE 🔲 🕮                                                                                                    |

Sélectionnez le dossier Contacts - Personnes, cliquez sur Fichier, sélectionnez Ouvrir et exporter

| $\odot$                                       |                                                                                                    | <u> </u> |
|-----------------------------------------------|----------------------------------------------------------------------------------------------------|----------|
| Informations                                  | Informations sur le compte                                                                                                    |          |
| Ouvrir et<br>exporter                         | test@code42.fr<br>Microsoft Exchange                                                                                                    |          |
| Enregistrer les<br>pièces jointes<br>Imprimer | Ajouter un compte  Paramètres du compte  Paramètres                                                                                                    |          |
| Compte Office<br>Options                      | Se connecter à des réseaux sociaux.                                                                                                    |          |
| Quitter                                       | Réponses automatiques (absence du bureau)<br>Les réponses automatiques vous permettent de signaler aux autres utilisateurs<br>automatiques aux messages électroniques.                                                                                                    |          |
|                                               | Outlis de nettoyage *       Nettoyer la boîte aux lettres         0 utils de nettoyage *       Gérez la taille de votre boîte aux lettres en vidant les éléments supprimés et en procédant à un archivage.         1       17,5 Go d'espace libre sur 17,5 Go                  |          |
| <b>b</b>                                      | Règles et alertes         Gérer les règles<br>et les alertes         et les alertes    Règles et alertes permettent d'organiser les messages électroniques<br>entrants et de recevoir des mises à jour lors de l'ajout, de la modification ou de la<br>suppression d'éléments. |          |
|                                               | Gérer les Compléments lents et désactivés<br>Gérer les compléments qui affectent votre expérience Outlook.                                                                                                    | •        |

### Puis cliquez sur « Importer/Exporter »

₩<sup>−</sup>

42B rue Fouré 44000 Nantes

02 53 44 96 42 lareponse@code42.fr www.code42.fr

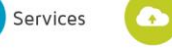

Hébergement 👩 Développement

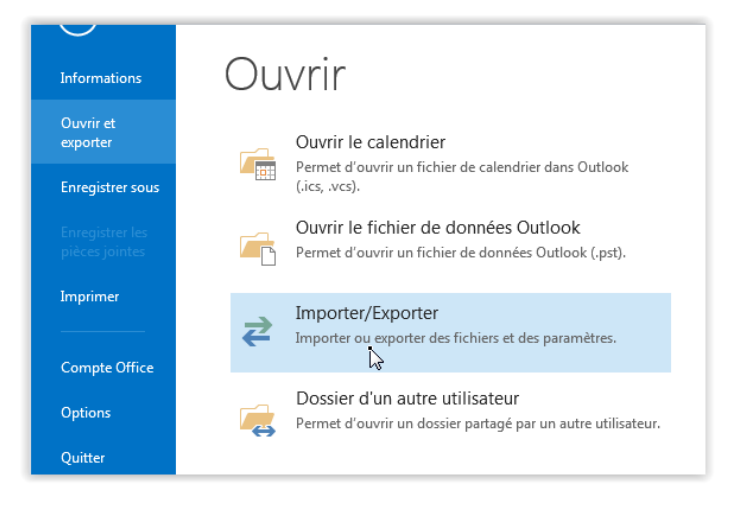

### La fenêtre suivante devrait apparaitre :

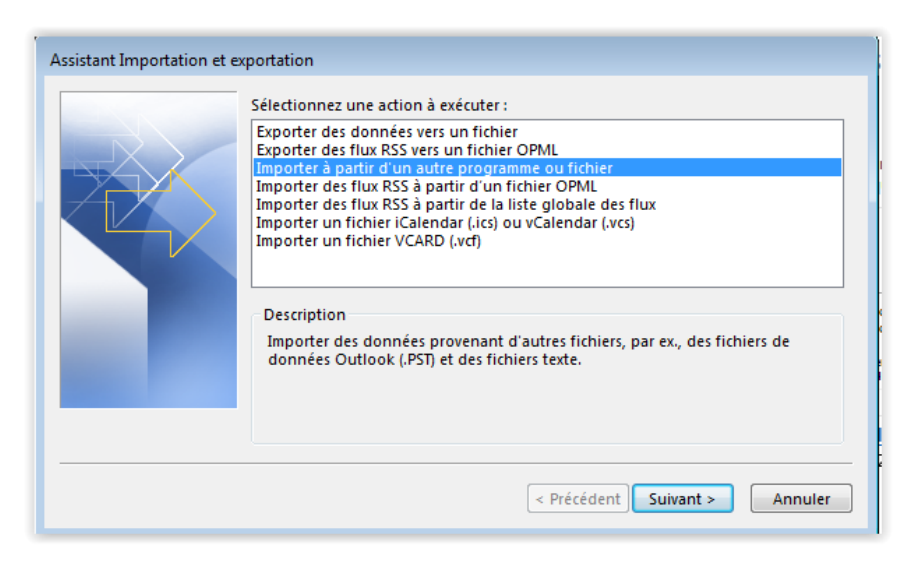

- Cliquez sur "Importer à partir d'un autre programme ou fichier" et cliquez sur "Suivant >"

| Importer un fichier | Sélectionner le type de fichier à importer de :<br>Fichier de données Outlook (.pst)<br>Valeurs séparées par une virgule |         |
|---------------------|----------------------------------------------------------------------------------------------------|---------|
|                     | < Précédent Suivant >                                                                                                    | Annuler |

Choisissez "Valeurs séparées par une virgule" et cliquez sur "Suivant >"

-

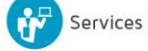

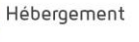

### La fenêtre suivante apparaitra :

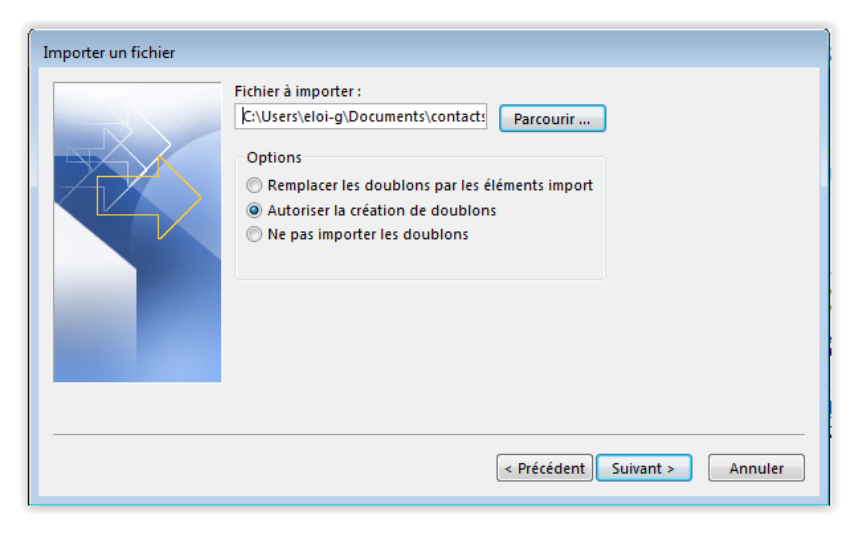

La fenêtre suivante apparaitra :

| Importer un fichier | Sélectionner le dossier de                                                                                                    | A       |
|---------------------|----------------------------------------------------------------------------------------------------|---------|
|                     | Courrier indésirable     Courrier indésirable     Éléments envoyés     Éléments supprimés     Contacts     Conversation Action Settings     Courrier indésirable     Courrier indésirable     Dossiers stockés sur l'ordinateur     Erouillons     Élémente envoyée |         |
|                     | < Précédent Suivant >                                                                                                    | Annuler |

Sélectionner "Contacts" et cliquez sur "Suivant >"

| Importer un fichier                                    |                              |
|--------------------------------------------------------|------------------------------|
| Les actions suivantes seront exécutées :               |                              |
| Importer « contacts.csv » dans le dossier : Contacts   | Champs personnalisés         |
|                                                        | Modifier la destination      |
|                                                        |                              |
|                                                        |                              |
| Ceci peut prendre quelques minutes et ne peut pas être |                              |
|                                                        |                              |
|                                                        |                              |
|                                                        |                              |
|                                                        |                              |
|                                                        | < Précédent Terminer Annuler |

Cochez "Importer" et cliquez sur "Terminer"

42B rue Fouré 44000 Nantes

02 53 44 96 42 lareponse@code42.fr www.code42.fr

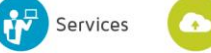

Hébergement

## VI - IMPORTER LES CALENDRIERS

Nous allons voir maintenant comment importer les calendriers que vous avez exporté précédemment.

Ouvrez Outlook Allez Dans "Fichier" Puis "Ouvrir et exporter" Et cliquez sur "Importer/Exporter"

| Assistant Importation et e | xportation<br>Sélectionnez une action à exécuter :<br>Exporter des données vers un fichier<br>Exporter des flux RSS vers un fichier OPML<br>Importer à partir d'un autre programme ou fichier<br>Importer des flux RSS à partir d'un fichier OPML<br>Importer des flux RSS à partir d'un fichier OPML |
|----------------------------|----------------------------------------------------------------------------------------------------|
|                            | Importer our fichier i Calendar (ics) ou vCalendar (vcs)<br>Importer un fichier VCARD (.vcf)<br>Description<br>Importer dans le dossier Calendrier des informations contenues dans un<br>fichier iCalendar ou vCalendar.                                                                              |
|                            | < Précédent Suivant > Annuler                                                                                                    |

Choisissez « Importer un fichier iCalender (.ics) ou vCalendar (.vcs) » et cliquez sur "Suivant >"

Une fenêtre de parcours de fichiers/dossier va s'ouvrir :

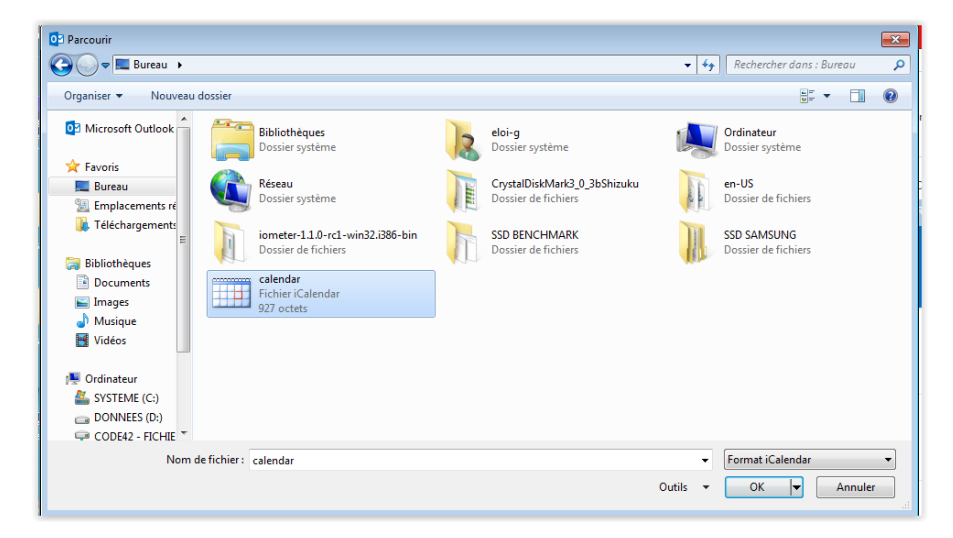

Sélectionnez le calendrier que vous exporter précédemment et cliquez sur "OK"

Un choix vous sera demandé :

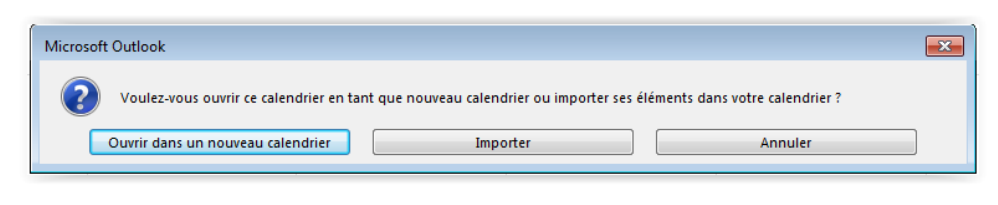

Cliquez sur "Importer"

42B rue Fouré 44000 Nantes

02 53 44 96 42 lareponse@code42.fr www.code42.fr

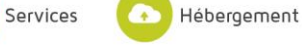

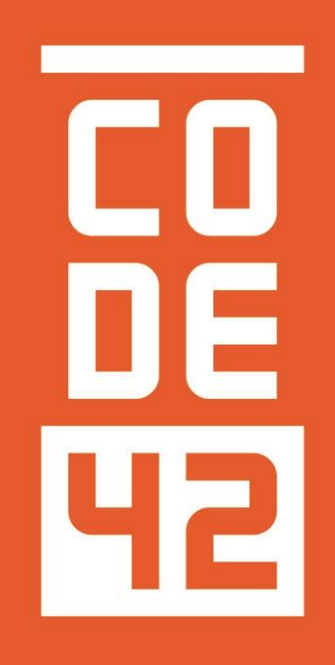

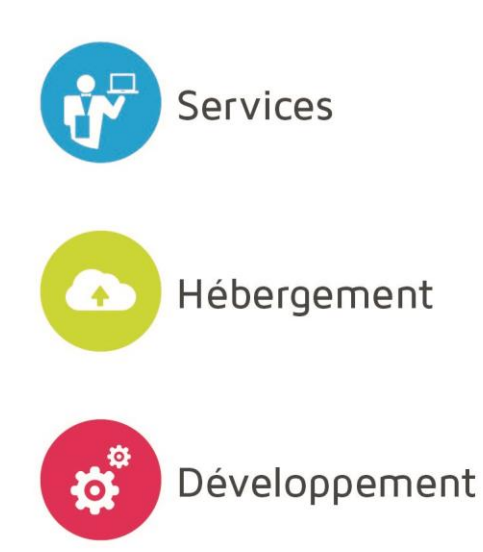

La réponse informatique